## How to Allow and Block Pop-Ups in Chrome Block pop-ups on specific sites

Some websites use lots of pop-ups or have pop-ups that you know you don't want to deal with. Follow these steps to block pop-ups on specific sites in Chrome:

1. Open **Chrome** and click the **three dots** in the upper-right corner, then click **Settings**.

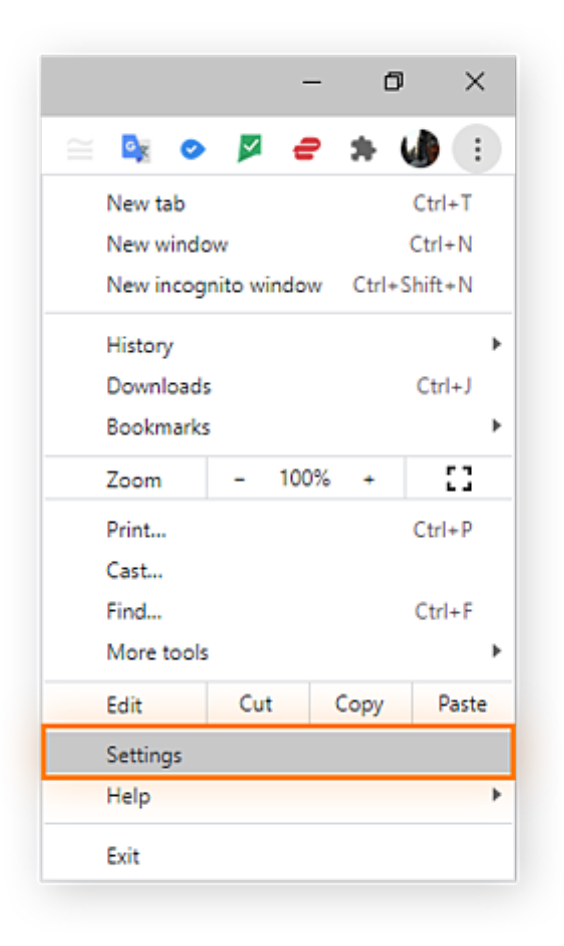

2. Click **Privacy and security** from the left navigation menu.

| ings                 |                                                                                                    | Q Search settings                                                                                                    |                                                                                                    |
|----------------------|----------------------------------------------------------------------------------------------------|----------------------------------------------------------------------------------------------------|----------------------------------------------------------------------------------------------------|
| You and Google       |                                                                                                    | You and Google                                                                                                    |                                                                                                    |
| Autofill             |                                                                                                    |                                                                                                    |                                                                                                    |
| Safety check         | _                                                                                                    |                                                                                                    | Turn off                                                                                                    |
| Privacy and security |                                                                                                    | Sync and Google services                                                                                                    | •                                                                                                    |
| Appearance           |                                                                                                    | Manage your Google Account                                                                                                    | Z                                                                                                    |
| Search engine        |                                                                                                    | Chrome name and picture                                                                                                    | •                                                                                                    |
| Default browser      |                                                                                                    |                                                                                                    |                                                                                                    |
| On startup           |                                                                                                    | Import bookmarks and settings                                                                                                    | •                                                                                                    |
| nced                 | *                                                                                                    | Autofill                                                                                                    |                                                                                                    |
| sions                |                                                                                                    | o <sub>▼</sub> Passwords                                                                                                    | <b>→</b>                                                                                                    |
| t Chrome             |                                                                                                    | Payment methods                                                                                                    | •                                                                                                    |
|                      |                                                                                                    | Addresses and more                                                                                                    | •                                                                                                    |
|                      | ngs<br>You and Google<br>Autofill<br>Safety check<br>Privacy and security<br>Appearance<br>Search engine<br>Default browser<br>On startup<br>need<br>sions<br>Chrome | ngs You and Google Autofill Safety check Privacy and security Appearance Search engine Default browser On startup aced Store Store Consecurity | ngs Code Code Search settings You and Google Autofill Safety check Privacy and security Appearance Search engine Default browser On startup Chrome name and picture Import bookmarks and settings Chrome Chrome Autofill Chrome Chrome Autofill Chrome Chrome Autofill Chrome Chrome Autofill Chrome Chrome Chr |

**3.** Click **Site Settings** in the box at the top of the page.

| Settings |                      | Q. Search settings                                                                     |  |
|----------|----------------------|----------------------------------------------------------------------------------------|--|
| ÷        | You and Google       | Privacy and security                                                                   |  |
| Ê        | Autofill             | Alex hannels date                                                                      |  |
| ۲        | Safety check         | Clear browsing data<br>Clear history, cookies, cache, and more                         |  |
| 0        | Privacy and security | Cookies and other site data                                                            |  |
| ۲        | Appearance           | nino party counce are broken in neogino more                                           |  |
| Q        | Search engine        | Security Safe Browsing (protection from dangerous sites) and other security settings   |  |
|          | Default browser      | . Site Settings                                                                        |  |
| Ċ        | On startup           | Controls what information sites can use and show (location, camera, pop-ups, and more) |  |
| Adva     | nced 👻               | Appearance                                                                             |  |
| Exten    | isions               | Theme C Reset to default                                                               |  |
| Abou     | t Chrome             |                                                                                        |  |
|          |                      | Show home button http://praguemonitor.com/                                             |  |
|          |                      | O New Tab page                                                                         |  |

4. Scroll down and click **Pop-ups and redirects**.

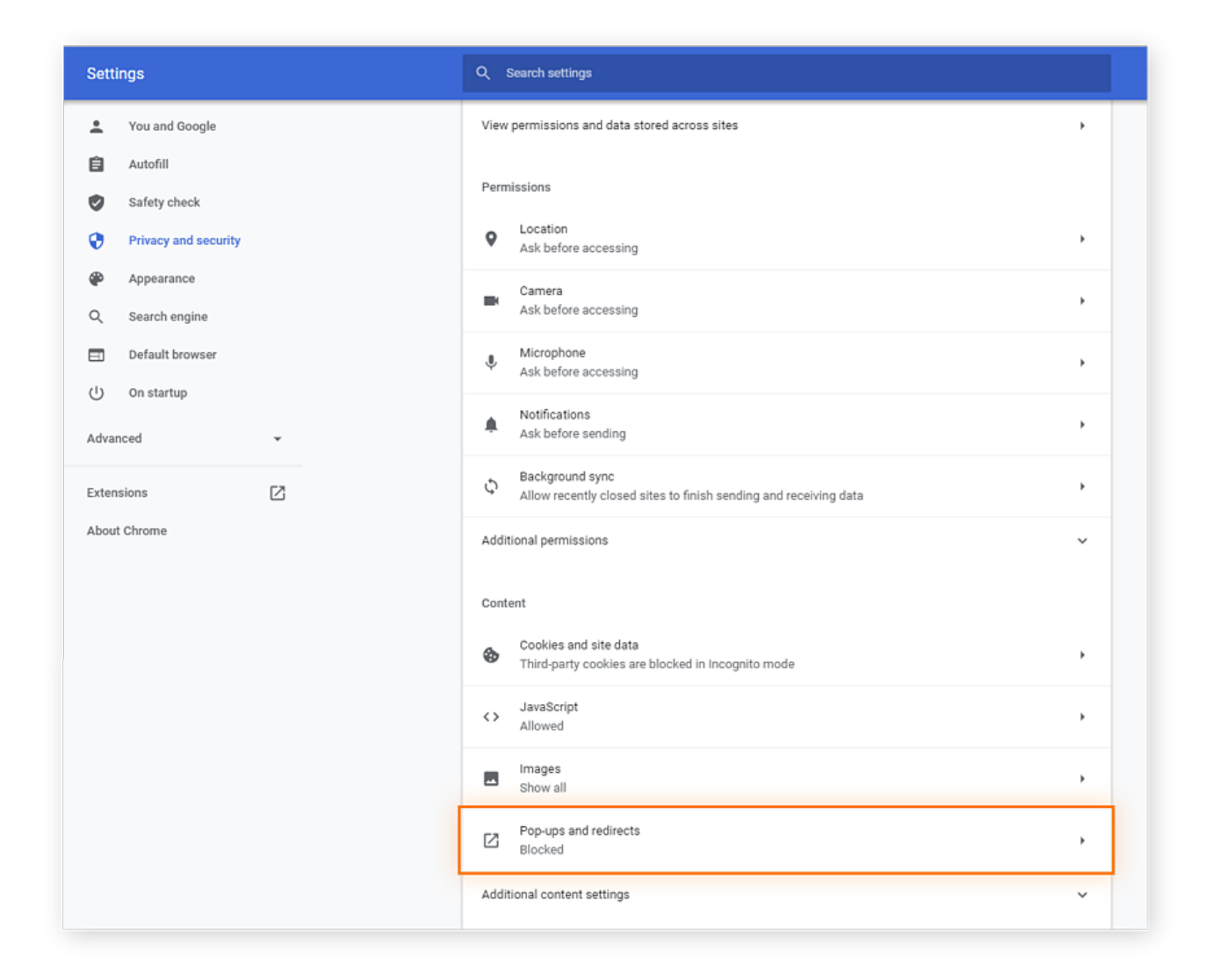

**5.** If you see the targeted website on your Allow list, click the **three dots** next to its name, then click **Block** in the drop-down menu.

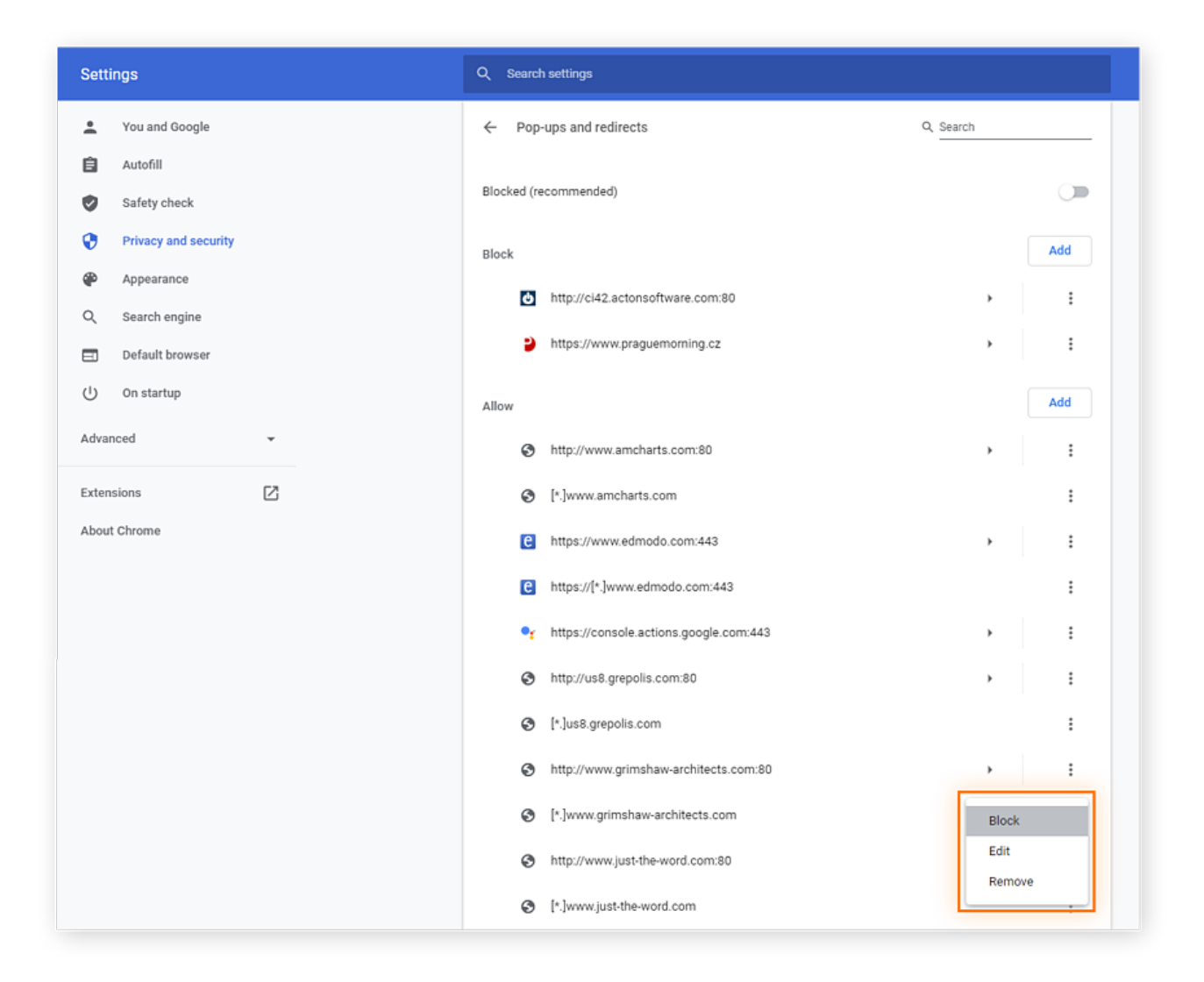

If you don't see the targeted site on the Allow list, click the **Add** button across from **Block** at the top.

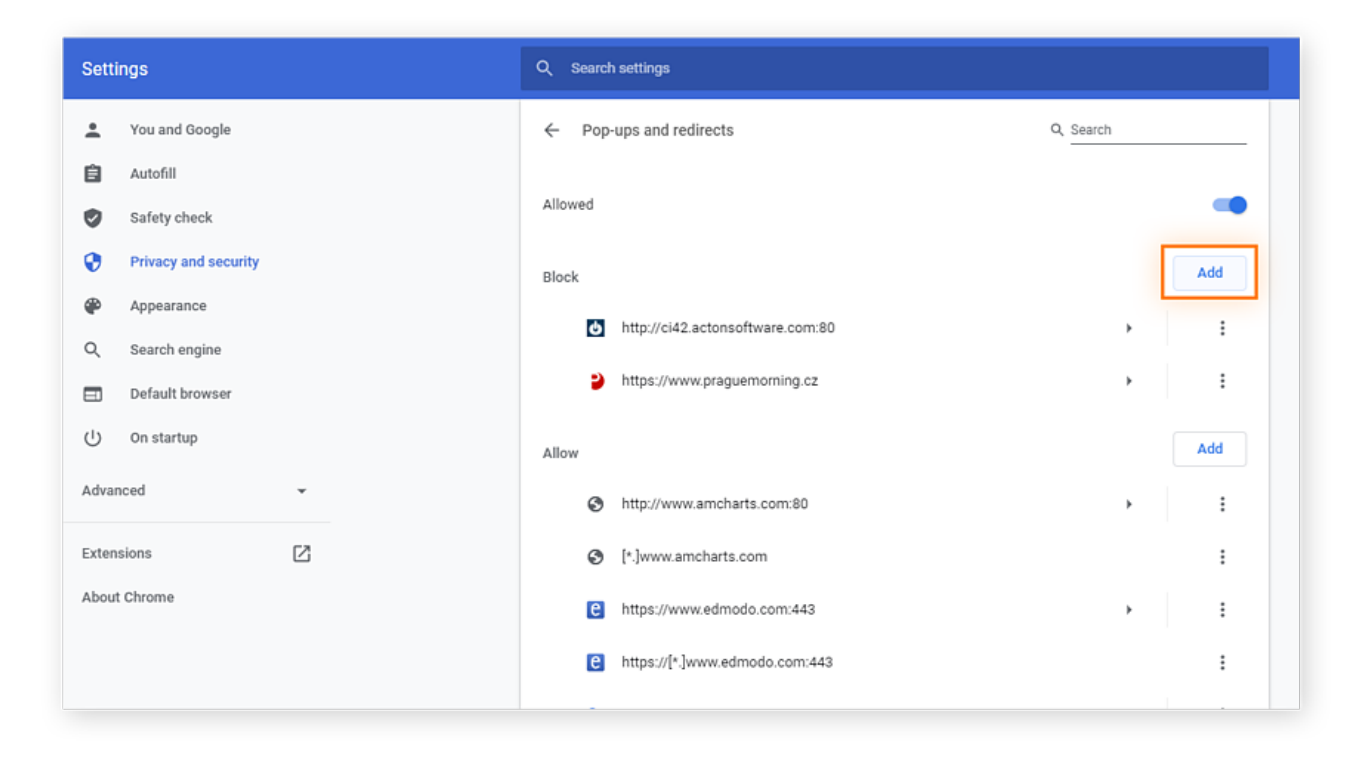

## Enter the website's URL, then click Add.

| Settings                          | Q. Search settings                        |           |  |
|-----------------------------------|-------------------------------------------|-----------|--|
| L You and Google                  | ← Pop-ups and redirects                   | Q. Search |  |
| Autofill                          | Blocked (recommended)                     |           |  |
| Safety check Privacy and security |                                           |           |  |
| Appearance                        | Block                                     | Add       |  |
| Q. Search engine                  | http://ci42.actonsoftware.com.80          | , i       |  |
| Default browser                   | mtps://www.praguemoming.cz                | , :       |  |
| O on startup                      | Allow                                     | Add       |  |
|                                   | Site                                      |           |  |
| Extensions 🖸                      | https://www.expats.cz/                    |           |  |
|                                   |                                           | Cancel    |  |
|                                   | ●g https://console.actions.google.com:443 | · · · ·   |  |
|                                   | http://us8.grepolis.com:80                | · :       |  |
|                                   | • [*.]us8.grepolis.com                    | :         |  |

Helpful tip: If you're on a website, you can also access the **pop-up blocker** settings for that site directly:

 Click the lock icon on the left side of the address bar, then click Site Settings from the menu.

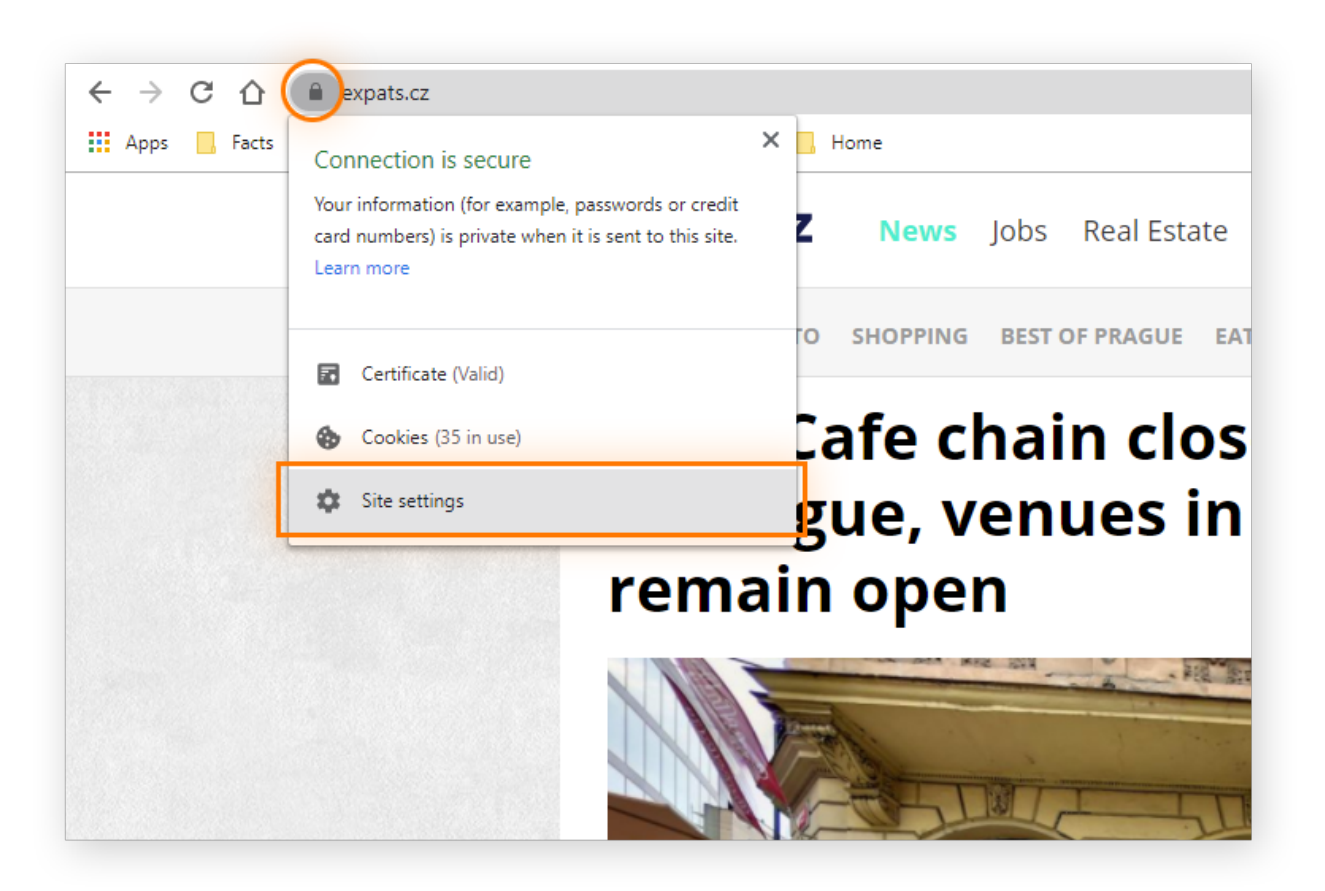

2. Proceed **as above**, steps 2 through 5.

Predictably, pop-ups aren't the only Chrome nuisance. You can also <u>block those</u> <u>annoying Chrome notifications</u> in just a few easy steps.

## Block pop-ups on all sites

Maybe you just don't want any pop-ups at all. Here's how to block all pop-ups in Chrome.

1. Open Chrome and click the **three dots** in the upper-right corner, then click **Settings**.

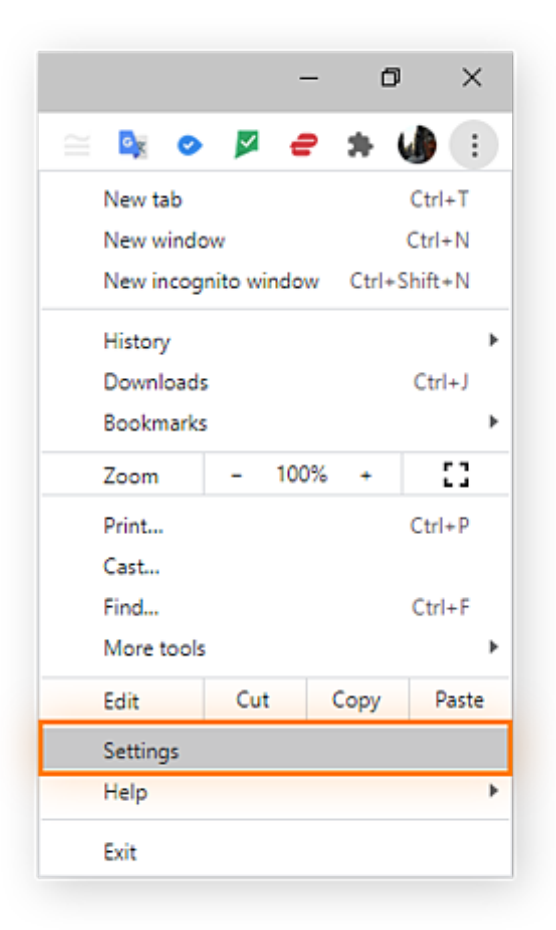

2. Click **Privacy and security** from the left navigation menu.

| Settings                       | Q Search settings             |          |
|--------------------------------|-------------------------------|----------|
| You and Google                 | You and Google                |          |
| Safety check                   |                               | Turn off |
| Privacy and security           | Sync and Google services      | •        |
| Appearance                     | Manage your Google Account    |          |
| Q Search engine                | Chrome name and picture       | •        |
| Default browser     On startup | Import bookmarks and settings | ,        |
| Advanced 👻                     | Autofill                      |          |
| Extensions                     | 0- Passwords                  | •        |
| About Chrome                   | Payment methods               | •        |
|                                | Addresses and more            | •        |

3. Click **Site Settings** in the box at the top of the page.

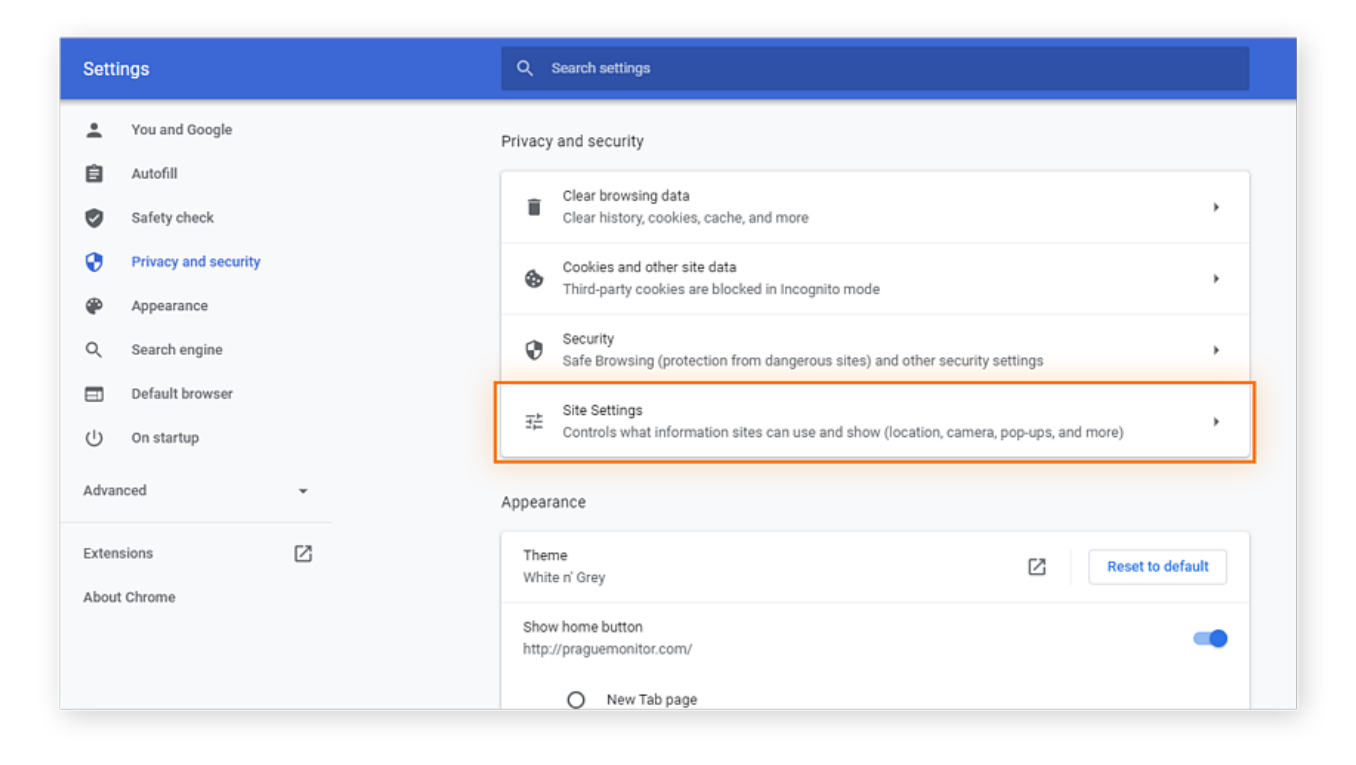

4. Scroll down and click **Pop-ups and redirects**.

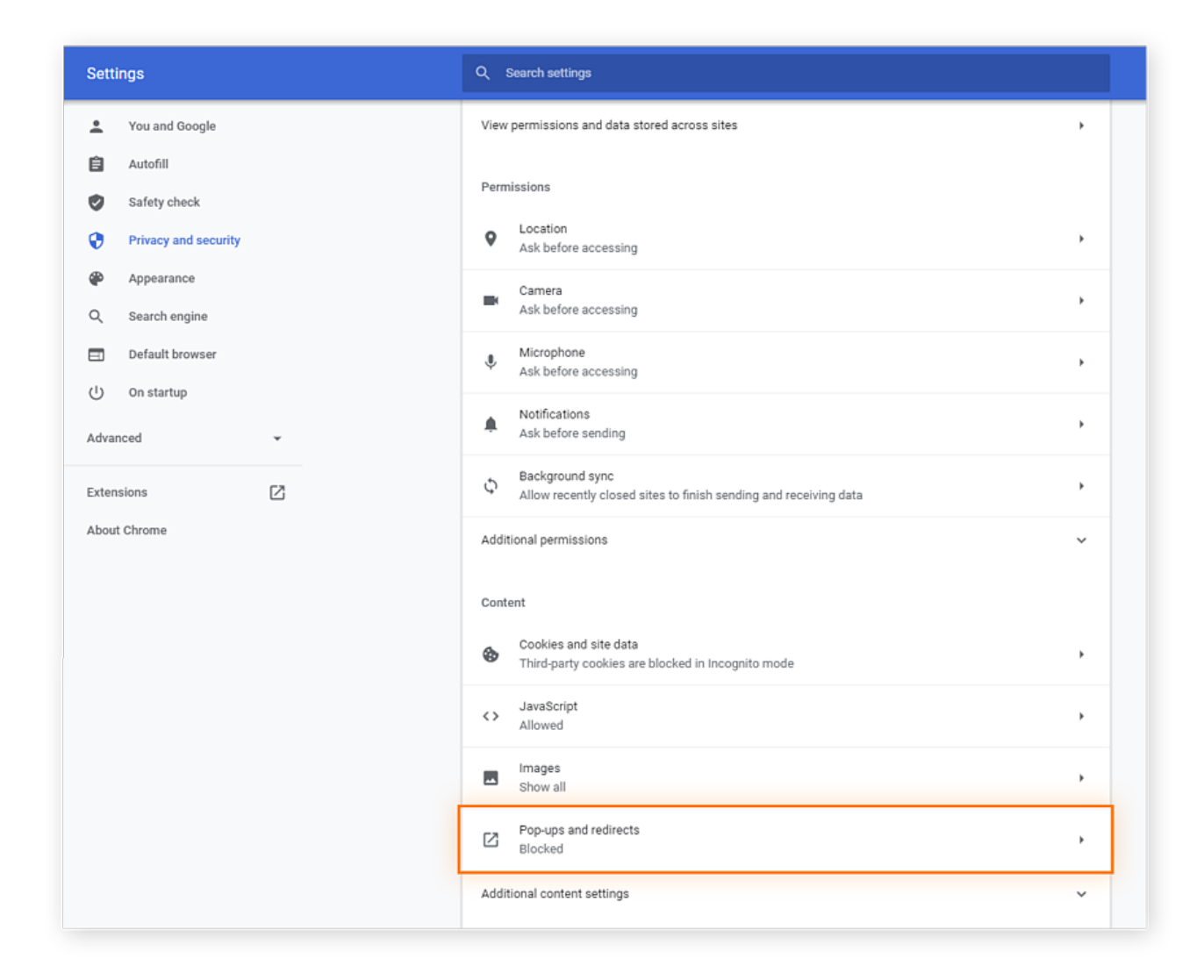

5. At the top, toggle the **Blocked (recommended)** button to the on position.

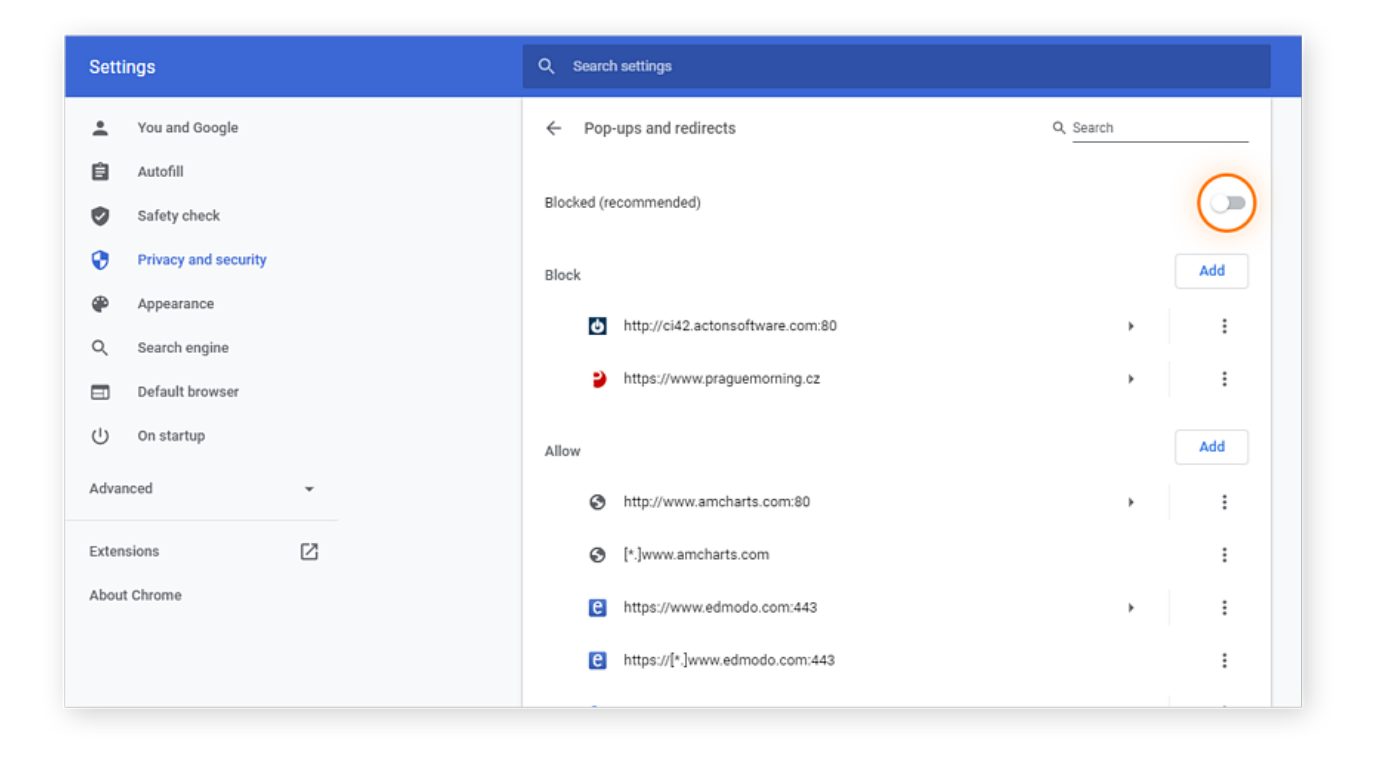